## DIR-828 USB포트 사용방법 메뉴얼

※주의사항※

※ 사용자 PC는 공유기의 1~3번포트 또는 무선 연결하여 설정해주시길 바랍니다.

※ 공유기를 AP모드(허브모드)로 사용하시는 경우 일부 기능은 사용할 수 없습니다.

※ WAN IP 주소가 사설대역(192.168.0.x 등)의 경우 연결에 제한이 있습니다.

1. 공유기 설정페이지에 접속합니다. 접속 주소는 http://192.168.0.1 입니다.

2. 공유기 설정페이지에 USB 상태를 확인합니다.

| ◎ 홈             | 옴/성모                                       |                                                                     |  |  |
|-----------------|--------------------------------------------|---------------------------------------------------------------------|--|--|
| > 정보            | 자치 저녁                                      |                                                                     |  |  |
| > 설정 마법사        | 01 01                                      |                                                                     |  |  |
| 가상 서버 설정 마법사    | 공급 업체                                      | D-Link Korea<br>DIR-828A1                                           |  |  |
| ▶ IPTV 전용 포트 설정 | 펌웨어 버전                                     | 1.0.3                                                               |  |  |
| ◎ 상태            | 빌드 시간<br>개요                                | Wed Jan 24 10:42:38 MSK 2018<br>Root filesystem image for DIR-828A1 |  |  |
| ◎ 네트워크          | 웹리비전                                       | 60290a2e0c4025329dffc4961758b916d3990698                            |  |  |
| Ø Wi-Fi         | 지원                                         | www.mydlink.co.kr                                                   |  |  |
| 0 고급            |                                            |                                                                     |  |  |
| ⊙ 방화벽           | 네트잉크 저브                                    |                                                                     |  |  |
| ◎ 3G/LTE 모뎀     | 네드쿼크 중도                                    |                                                                     |  |  |
| ♥ USB 스토리지      | LAN IPv4<br>LAN IPv6                       | 192.168.0.1<br>fd01::1/64                                           |  |  |
| ◎ 트랜스미션         | LAN MAC                                    |                                                                     |  |  |
| ◎ 제어            | WI-FI 2.4 GHz 상태<br>2.4 GHz 네트워크 이름 (SSID) | <b>9</b> 74                                                         |  |  |
| ◎ 시스템           | 2.4 GHz 무선 보안                              | WPA2-PSK                                                            |  |  |
|                 | Wi-Fi 5 GHz 상태                             | ● 指                                                                 |  |  |
|                 | 5 GHZ 대드워크 이름 (SSID)<br>5 GHZ 무선 보안        | WPA2-PSK                                                            |  |  |
|                 | WAN 연결 상태 (IPv4)                           | MAN 유형: 유동 IP;                                                      |  |  |
|                 | WAN 연결 상태 (IPv6)                           | 연결 또는 기본 게이트웨이가 생성되지 않음                                             |  |  |
|                 | USB                                        |                                                                     |  |  |
|                 | 상태                                         | ● 연결됨<br>USB Flash Drive                                            |  |  |

3. DIR-828은 SMB, FTP, DLNA를 지원하며 설정은 아래를 참고하여 주시길 바랍니다.

## [SMB 설정 및 사용 방법]

1. USB 스토리지 - Samba로 접근하여 아래와 같이 설정해줍니다.

| 0 <u>ŝ</u>                 | USB 스토리지 /          | Samba                             |                 |  |
|----------------------------|---------------------|-----------------------------------|-----------------|--|
| ♥ 상태                       |                     |                                   |                 |  |
| ◎ 네트워크                     | Samba 서버 설정         |                                   |                 |  |
| • Wi-Fi                    | Samba 서비를 활성호       | 하면 네트워크에 연결된 사용자가 공유기에 연결된 USB 스토 | 리지에 접속할 수 있습니다. |  |
| 0 고급                       | USB 스토리지:           | ◎ 연결됨                             |                 |  |
| 0 방화벽                      | 11.8-               | 2                                 |                 |  |
| ◎ 3G/LTE 모뎀                | 18.                 |                                   |                 |  |
| © USB 스토리지                 | 익명 로그인:             | 2                                 |                 |  |
| <ul> <li>정보</li> </ul>     |                     |                                   |                 |  |
| 과일 브라우저                    | <u> "시스템/ USB 사</u> | <u>용자"</u> 로 아동하여 계정을 생성하십시오.     |                 |  |
| <ul> <li>프린터 서버</li> </ul> | 작업 그릏:              | WORKGROUP                         |                 |  |
| <ul> <li>Samba</li> </ul>  | 7.41                | D LINK OF DUED                    |                 |  |
| • FTP                      | 수역.                 | D-LINK SERVER                     |                 |  |
| > DLNA                     | NetBIOS:            | D-LINK                            |                 |  |
| ◎ 트랜스미션                    |                     |                                   |                 |  |
| 0 제어                       |                     |                                   | THO             |  |
| 0 시스템                      |                     |                                   | 48              |  |

2. 시작-실행 또는 윈도우키+R을 클릭하여 아래와 같이 입력해주시면 됩니다.

| 🧧 실행            | ×                                        |
|-----------------|------------------------------------------|
|                 | 프로그램, 폴더, 문서 또는 인터넷 주소를 입력하십시오.          |
| 열기( <u>0</u> ): | ₩₩192.168.0.1<br>♥ 이 작업은 관리자 권한으로 실행됩니다. |
|                 | 확인 취소 찾아보기( <u>B</u> )                   |

## [FTP 설정 및 사용 방법]

1.USB 스토리지 - FTP로 접근하여 아래와 같이 설정해줍니다.

| 0 <u>8</u>                | USB 스토리지 / F                       | TP                                                                 |
|---------------------------|------------------------------------|--------------------------------------------------------------------|
| ⊙ 상태                      |                                    |                                                                    |
| ◎ 네트워크                    | FTP 서버 설정                          |                                                                    |
| ♦ Wi-Fi                   | FTP 페이지에서 공유기                      | 에 연결된 LAN 사용자가 USB 스토리지에 접속할 수 있도록 내장된 FTP 서비 설정할 수 있              |
| ⊙ 고급                      | 습니다. FTP 서비에 파일<br>오.              | 을 이들이 성장적으로 표시되지 않을 경우, FTP 할라이언트에서 UTF-8 인고닝을 사용아십시               |
| ◎ 방화벽                     | USB 스토리지:                          | 연결됨                                                                |
| ◎ 3G/LTE 모델               |                                    | _                                                                  |
| ▷ USB 스토리지                | 사용:                                |                                                                    |
| > 정보                      | 포트.*                               | 21                                                                 |
| 파일 브라우저                   |                                    |                                                                    |
| 프린터 서버                    | 익명 로그인:                            | ×                                                                  |
| <ul> <li>Samba</li> </ul> | O 역명 로그인 제크 박                      | 스를 해제했다면, USB 스토리지 접속하기 위판 사용자 계정을 만들어야 합니다.<br>제품 이토트에 제품은 세너티나다의 |
| > FTP                     | <u>- 시스염/ USB 사용</u><br>주의사람 의명 사용 | <u>산</u> 도 이중아역 세상할 성상아입시 <i>되.</i><br>자는 USB 스로리지 사용이 제한됩니다.      |
| > DLNA                    |                                    |                                                                    |
| ◎ 트랜스미션                   |                                    |                                                                    |
| ♦ 제어                      |                                    | TO                                                                 |
| ◎ 시스템                     |                                    |                                                                    |

2. 공유기 IP주소에 대한 포트포워딩(가상서버)을 해주시길 바랍니다.

| 0 <u>8</u>                 | 방화벽 / 가상 서버         |                    |           |                         |    |    |
|----------------------------|---------------------|--------------------|-----------|-------------------------|----|----|
| <ul> <li>상태</li> </ul>     |                     |                    |           |                         |    |    |
| • 네트워크                     | 유형:                 | Virtual Server FTP | •         |                         |    |    |
| 0 Wi-Fi                    | 이를.*                | USB FTP            | 1         |                         |    |    |
| ◎ 고급<br>◎ 방화벽              | 인터페이스:              | <모두>               | •         |                         |    |    |
| 이 IP 필터                    | 프로토콜:               | TCP                |           |                         |    |    |
| ▶ 가상서비<br>▶ DMZ            | 공인 포트 (시작):*        | 20                 |           |                         |    |    |
| <ul> <li>MAC 필터</li> </ul> | 공인 포트 (끝):          | 21                 |           |                         |    |    |
| ◎ 3G/LTE 모뎀                | 사설 포트 (시작).*        | 20                 |           |                         |    |    |
| ● USB 스토리지                 |                     |                    |           |                         |    |    |
| © 트랜스미션                    | ~「道 太子 (言).         | 21                 |           |                         |    |    |
| 9 제어                       | 사설 IP:*             | 192.168.0.1        | Ψ.        |                         |    |    |
| 9 시스템                      | 원격 IP:              |                    |           |                         |    |    |
|                            | NAT 루프백 사용:         | 2                  |           |                         |    |    |
|                            | 포트 8080 장치의 원격 접속 1 | 설정에 사용되고 있습니다. 가상  | 서비 설정에 사용 | 활 <i>수 없습니다.</i><br><뒤로 | 삭제 | 적용 |

이후 홈 화면에 있는 WAN IP주소를 사용하시거나, DLINKDDNS를 가입하여 사용하시면 됩니다.

DLINKDDNS 가입방법은 아래 주소를 참고하여 주시길 바랍니다.

http://mydlink.co.kr/2013/faq/faq\_detail.php?no=236&searchkey=ddns&mode=nomal

## [DLNA 설정 및 사용 방법]

1. USB 스토리지 - DLNA로 접근하여 아래와 같이 설정해줍니다.

| ) 홈                    | USB 스토리지 / DLN                                                              | A                      |                          |  |  |
|------------------------|-----------------------------------------------------------------------------|------------------------|--------------------------|--|--|
| > 상태                   |                                                                             |                        |                          |  |  |
| 에트워크                   | DLNA                                                                        |                        |                          |  |  |
| Wi-Fi                  | DLNA팩이지에서 DLNA 서버                                                           | 를 황성화하면 네트워크에 연결된 사용자의 | DLNA 지원 단말로 USB 스토리지의 미디 |  |  |
| ) 고급                   | 이 신전으로 올해야 할 수 있습니다. 하나아 신전으는 6000 프로니저가 당유가에 전달되어 있는 당유에진 물대와 될<br>수 있습니다. |                        |                          |  |  |
| ) 방화벽                  |                                                                             |                        |                          |  |  |
| 3G/LTE 모뎀              | 메인                                                                          |                        |                          |  |  |
| USB 스토리지               | 사용:                                                                         | <b>X</b>               |                          |  |  |
| <ul> <li>정보</li> </ul> |                                                                             |                        |                          |  |  |
| 파일 브라우저                | 입네이트 주기.                                                                    | 900                    |                          |  |  |
| 프린터 서버                 | DLNA 서버 이름:                                                                 | D-Link DLNA Server     |                          |  |  |
| • Samba                |                                                                             |                        |                          |  |  |
| • FTP                  | 미디어 폴더                                                                      |                        |                          |  |  |
| DLNA                   |                                                                             | 경로*                    | 요형                       |  |  |
| 트랜스미션                  |                                                                             | - <b>O</b> + <b>P</b>  | 11.0                     |  |  |
| ▶ 제어                   | 추가                                                                          |                        |                          |  |  |
|                        |                                                                             |                        |                          |  |  |

2. DLNA 지원되는 장비를 이용하여 사용하시길 바랍니다.

감사합니다.